## คู่มือการใช้งาน ระบบลงทะเบียนฝึกซ้อมรับพระราชทานปริญญาบัตร มหาวิทยาลัยราชภัฏสุราษฎร์ธานี

(สำหรับคณะ)

## คู่มือการใช้งานระบบลงทะเบียนฝึกซ้อมรับพระราชทานปริญญาบัตร

## มหาวิทยาลัยราชภัฏสุราษฎร์ธานี (สำหรับคณะ)

1. เปิดเว็บเบราว์เซอร์ เช่น โปรแกรม Google Chrome จากนั้นพิมพ์ <u>https://graduation.sru.ac.th</u>

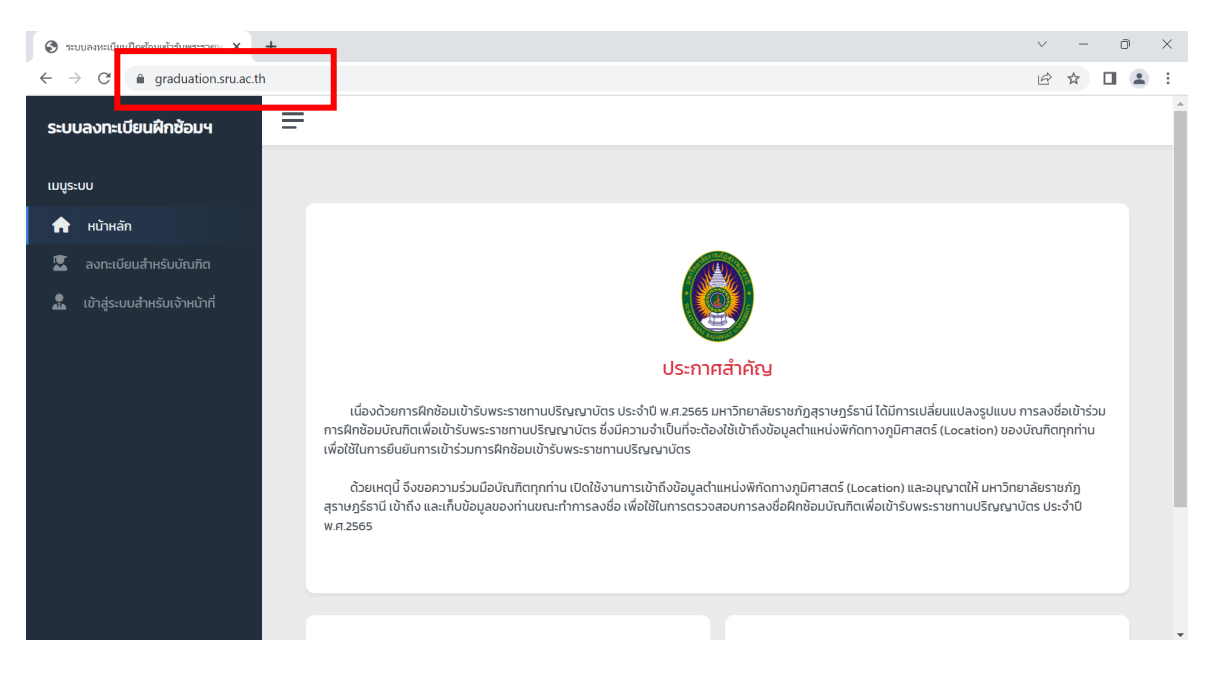

2. คลิกเลือกเมนู "เข้าสู่ระบบสำหรับเจ้าหน้าที่"

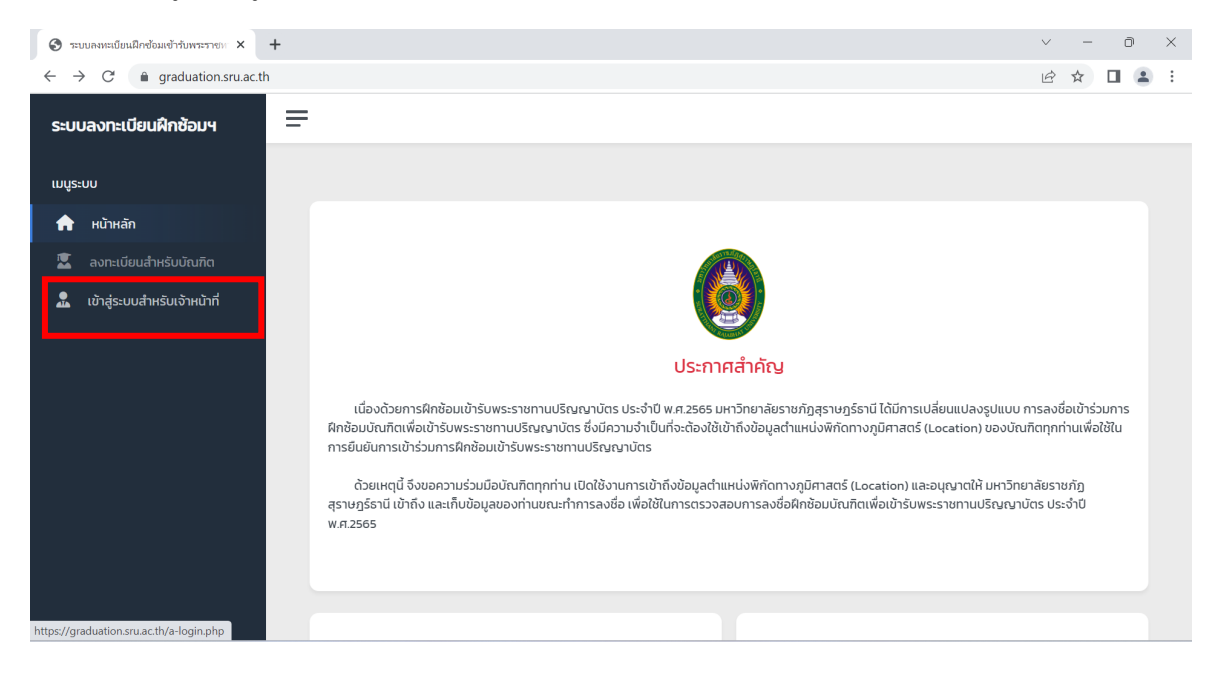

3. ระบบจะแสดงหน้าจอสำหรับเข้าสู่ระบบ ดังภาพ

| 😵 เข้าสู่ระบบ   ระบบคลแลเบ็บเมือกข้อมเข้า 🗙 🕂                         |   | $\sim$ | - | Ő |   | ×        |
|-----------------------------------------------------------------------|---|--------|---|---|---|----------|
| $\leftarrow$ $\rightarrow$ C $\cong$ graduation.sru.ac.th/a-login.php | Q | Ē      | ☆ |   | - | :        |
| มหาวิทยาลัยราชภัฏสุราษฎร์ธานี<br>Suratthani Rajabhat University       |   |        |   |   |   | <b>^</b> |
| ເບ້າສູ່ຣະບບ<br>( ສຳหรับເຈ້າหน้าที่เท่านั้น )                          |   |        |   |   |   |          |
| Username                                                              |   |        |   |   |   |          |
| Password                                                              |   |        |   |   |   |          |
| ເບົາສູ່ຈະບບ +)                                                        |   |        |   |   |   |          |
| Copyright © 2022 ວິກຍາກາຣຄອນພິວເດອຣ໌.                                 |   |        |   |   |   |          |

ให้ผู้ใช้ป้อน "ชื่อผู้ใช้" และ "รหัสผ่าน" จากนั้นคลิกปุ่ม เข้าสู่ระบบ

| 🕄 เข้าสุรายน = รบบลอสเป็นหนึ่งหนึ่ง × 🕂  |    |   | $\sim$ | - | ( | כ | $\times$ |
|------------------------------------------|----|---|--------|---|---|---|----------|
| ← → C 🔒 graduation.sru.ac.th/a-login.php | 07 | Q | ß      | ☆ |   |   | :        |
|                                          | 07 | Q |        | ☆ |   | ٠ |          |
| Copyright © 2022 Srunnisinsuki/stabš.    |    |   |        |   |   |   |          |
|                                          |    |   |        |   |   |   |          |

5. กรณีชื่อผู้ใช้และรหัสผ่านถูกต้อง ระบบจะแสดงหน้าจอเข้าสู่ระบบสำเร็จ

- จากนั้นจะแสดงหน้าจอสำหรับการเรียกดูรายงานสรุปรายชื่อบัณฑิตที่เข้าซ้อมรับพระราชทานปริญญาบัตร ประกอบด้วย
  - 1) รายงานสรุปรายชื่อบัณฑิตที่เข้าซ้อมรับฯ (ประจำวัน)
  - รายงานสรุปรายชื่อบัณฑิตที่เข้าซ้อมรับฯ (ภาพรวมสำหรับการฝึกซ้อมฯ ทุกวัน)

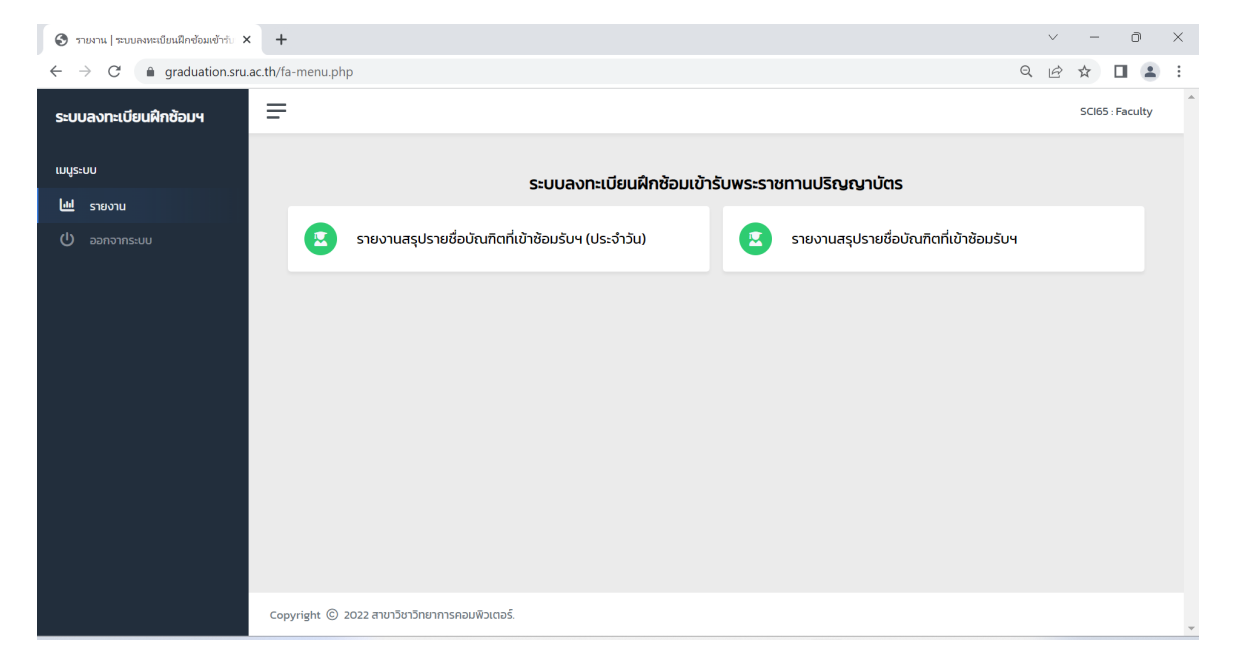

- 7. การเรียกดู **รายงานสรุปรายชื่อบัณฑิตที่เข้าซ้อมรับฯ (ประจำวัน)** ให้ผู้ใช้เลือกเงื่อนไขการค้นหา ดังนี้
  - วันที่ (ฝึกซ้อมฯ) <u>()</u>- <sub>วันที่</sub> --
  - สถานะ (สถานะการลงชื่อฝึกซ้อม)

(**ทั้งหมด** = บัณฑิตทั้งหมด **มา** = ลงชื่อฝึกซ้อมฯ เรียบร้อยแล้ว **ไม่มา** = ไม่มาฝึกซ้อมฯ หรือมาแต่ยัง ไม่ได้ลงชื่อฝึกซ้อมฯ )

-- สถานะ -

มา

\* กรณีที่ต้องการค้นหาข้อมูลบัณฑิตรายบุคคล ผู้ใช้งานสามารถกรอก รหัสบัตรประชาชน

รหัสบัณฑิต หรือ รหัสนักศึกษา ในช่อง เพื่อค้นหาข้อมูลบัณฑิต

รหัสบัตรประชาชน/รหัสบัณฑิต/รหัสนักศึกษา

\* **กรณีที่ต้องการค้นหาข้อมูลบัณฑิตของแต่ละสาขาวิชา** ผู้ใช้งานสามารถคลิกเลือก "สาขาวิชา" ที่

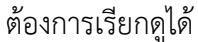

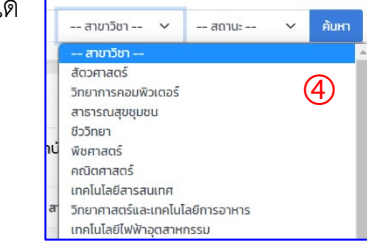

| Sายงานคณะ   ระบบรายงานดัวบัณฑิต ×                         | -                                                                    |                                      | ~ - ō ×         |
|-----------------------------------------------------------|----------------------------------------------------------------------|--------------------------------------|-----------------|
| $\leftrightarrow$ $\rightarrow$ C $($ graduation.sru.ac.t | fa-report-daily.php                                                  |                                      | ९ छ ☆ 🛛 😩 :     |
| ระบบลงทะเบียนฝึกซ้อมฯ                                     | :                                                                    |                                      | SCI65 : Faculty |
| เมนูระบบ                                                  | 🗘 ย้อนกลับ                                                           |                                      |                 |
| 🔟 รายงาน                                                  | รระบานสุรปรายชื่อเว็อเซ็ตที่เข้าพ้อแร้มพระราชทานปล                   | การเวเวียร (วิทยาสาสตร์และเทคโนโลยี) |                 |
| (1) ออกจากระบบ                                            | 3<br>รหัสบัตรประชาชม/รหัสบัณฑิต/รหัสนักศึกษา<br>รายงานสรุปรายชื่อบัณ | 1                                    | - amu: V Aurn   |
|                                                           | รหัสบัณฑิต คำนำหน้าชื่อ ชื่อ–สกุล                                    | สาขาวิชา                             | สถานะ           |
|                                                           |                                                                      | ไม่พบข้อมูลบัณฑิต                    |                 |
|                                                           |                                                                      |                                      |                 |
|                                                           |                                                                      |                                      |                 |
|                                                           |                                                                      |                                      |                 |
|                                                           | pyright ⓒ 2022 สาขาวิชาวิทยาการคอมพิวเตอร์.                          |                                      | -               |

- จากนั้นคลิกปุ่ม ค้นหา
- ระบบจะแสดงรายชื่อบัณฑิต ตามเงื่อนไขที่ค้นหา ดังภาพ

| 🔇 รายงานคณะ   ระบบรายงานด้วบัณฑิต 🗙 🕂                           |                 |                 |                                                                        |                                                            |       | $\sim$ | -         | Ō      | $\times$ |
|-----------------------------------------------------------------|-----------------|-----------------|------------------------------------------------------------------------|------------------------------------------------------------|-------|--------|-----------|--------|----------|
| $\leftrightarrow$ $\rightarrow$ C $($ graduation.sru.ac.th/fa-r | report-daily.ph | p?search=&da    | te=2022-09-30&major=&sign_up=                                          |                                                            | Q     | Ē      | ☆ [       | 3      | :        |
| ระบบลงทะเบียนฝึกซ้อมฯ —                                         |                 |                 |                                                                        |                                                            |       |        | SCI65 : 1 | aculty | <b>^</b> |
| เมนูระบบ                                                        | 🔇 ย้อนกลับ      |                 |                                                                        |                                                            |       |        |           |        |          |
| 🔟 รายงาน                                                        | ายอาเสยได       | ายชื่อเว็กเซิด  | าที่เข้าพ้าแล้มพระราชทามปริกเกมนัตร (                                  | วิทยาตาสตร์และเทคโนโลยี)                                   |       |        |           |        |          |
| (ป) ออกจากระบบ                                                  | รหัสบัตรประ     | ชาชน/รหัสบัณฑีต | า/รหัสนักศึกษา<br>รายงานสรุปรายชื่อบัณฑิตที่เข้าช้อมรับ<br>วันที่ 2022 | วันที่ Y สาขาวิชา Y<br>พระราชทานปริณณาบัตรทั้งหมด<br>09-30 | สถานะ | ~      | Àuнา      |        |          |
|                                                                 | รหัสบัณฑิต      | คำนำหน้าชื่อ    | ชื่อ-สกุล                                                              | สาขาวิชา                                                   |       | สถานะ  |           |        |          |
|                                                                 | 6257            | นาย             | พีรพัฒน์ ยิ่งนคร                                                       | สัตวศาสตร์                                                 |       | տ      |           |        |          |
|                                                                 | 6258            | นาย             | ศตวรรษ สำเภา                                                           | วิทยาการคอมพิวเตอร์                                        |       | มา     |           |        |          |
|                                                                 | 6259            | นางสาว          | อารียา คงรักษา                                                         | สาธารณสุขชุมชน                                             |       | տ      |           |        |          |
|                                                                 | 6260            | นางสาว          | พรพรรณ รัตนนุพงษ์                                                      | ชีววิทยา                                                   |       | ໄມ່ມາ  |           |        |          |
|                                                                 | 6261            | ררקירון         | อาริษา อส่าห์การ                                                       | พืหตาสตร์                                                  |       | in     |           |        | *        |

 กรณีที่ต้องการสั่งพิมพ์รายงาน ให้คลิกเลือกปุ่มเมนู Print 🔁 Print เพื่อสั่งพิมพ์ หรือ บันทึก รายงานเป็นไฟล์ .PDF

- การเรียกดู รายงานสรุปรายชื่อบัณฑิตที่เข้าซ้อมรับฯ (ภาพรวมสำหรับการฝึกซ้อมฯ ทุกวัน) ให้ผู้ใช้ เลือกเงื่อนไขการค้นหา ดังนี้
  - สถานะ (สถานะการลงชื่อฝึกซ้อม)

-- สถานะ -- Y
-- สถานะ -- ทั้งหมด มา ไม่มา

(**ทั้งหมด** = บัณฑิตทั้งหมด **มา** = ลงชื่อฝึกซ้อมฯ เรียบร้อยแล้ว **ไม่มา** = ไม่มาฝึกซ้อมฯ หรือมาแต่ยัง ไม่ได้ลงชื่อฝึกซ้อมฯ )

\* กรณีที่ต้องการค้นหาข้อมูลบัณฑิตรายบุคคล ผู้ใช้งานสามารถกรอก รหัสบัตรประชาชน

รหัสบัณฑิต หรือ รหัสนักศึกษา ในช่อง เพื่อค้นหาข้อมูลบัณฑิต

\* กรณีที่ต้องการค้นหาข้อมูลบัณฑิตของแต่ละสาขาวิชา ผู้ใช้งานสามารถคลิกเลือก "สาขาวิชา"

ที่ต้องการเรียกดูได้

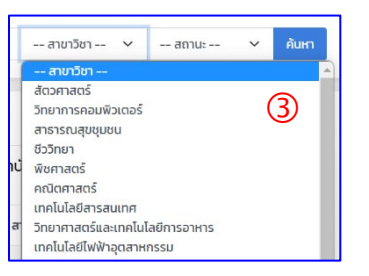

| รายงานรายชื่อบัณฑิตที่เข้าซ้อมรับพระจ ×                  | +                              |                  |                                                 |                                   |            | $\sim$     | -              | Ō      | × |
|----------------------------------------------------------|--------------------------------|------------------|-------------------------------------------------|-----------------------------------|------------|------------|----------------|--------|---|
| $\leftrightarrow$ $\rightarrow$ C $$ graduation.sru.ac.t | th/fa-report-summa             | iry.php          |                                                 |                                   | Q          | Ê          | ☆□             | 1 🔒    | : |
| ระบบลงทะเบียนฝึกซ้อมฯ                                    | =                              |                  |                                                 |                                   |            |            | SCI65 : F      | aculty | ^ |
| เมนูระบบ<br>โปป รายงาน                                   | 🔇 ย้อนกลับ                     |                  |                                                 |                                   |            |            |                |        |   |
| 🔱 ออกจากระบบ                                             | รายงานสรุบ:<br>2<br>รหัสบัตรปร | รายชอบเนทต       | เทเขาชอมรบพระราชทานบรญญาบตร (<br>//รหัสนักศึกษา | วทยาศาสตรและเทคเนเลย)<br>สาขาวิชา | 🕕          | nt [       | ค้นหา<br>Excel |        |   |
|                                                          | รหัสบัณฑิต                     | คำนำหน้าชื่อ     | ชื่อ-สกุล                                       | สาขาวิชา                          | 22<br>พ.ย. | 23<br>ພ.ຍ. | 24<br>ພ.ຍ.     |        |   |
|                                                          |                                |                  | ໄມ່ພບນ້ອມູລເ                                    | วัณฑิต                            |            |            |                |        |   |
|                                                          |                                |                  |                                                 |                                   |            |            |                |        |   |
|                                                          |                                |                  |                                                 |                                   |            |            |                |        |   |
|                                                          | Copyright © 2022 a             | าขาวิชาวิทยาการค | อมพิวเตอร์.                                     |                                   |            |            |                |        | Ŧ |

- จากนั้นคลิกปุ่ม ค้นหา
- ระบบจะแสดงรายชื่อบัณฑิต ตามเงื่อนไขที่ค้นหา ดังภาพ

| 😒 รายงานรายชื่อบัณฑิตที่เข้าข้อมรับพระว × +                       |                            |                                          |                               |            | $\sim$     | -          | Ō        | $\times$ |
|-------------------------------------------------------------------|----------------------------|------------------------------------------|-------------------------------|------------|------------|------------|----------|----------|
| $\leftrightarrow$ $\rightarrow$ C $$ graduation.sru.ac.th/fa-repo | ort-summary.php?search=    | &major=&sign_up=                         |                               | Q          | Ė          | ☆ [        |          | :        |
| ระบบลงทะเบียนฝึกซ้อมฯ —                                           |                            |                                          |                               |            | SCI65 : I  | Faculty    | <b>^</b> |          |
| เมนูระบบ                                                          | ้อมดอัน                    |                                          |                               |            |            |            |          |          |
| 📶 รายงาน                                                          | อาการ (ออการี่อารัต เซี    | ที่น้ำน้ำมากับแนะ รายกาม เปลือบอากบัตร ( | ริกษาสาสตร์และเทลโนโลยี)      |            |            |            |          |          |
| () ออกจากระบบ                                                     | ว เนสรุบร เยชอบขนาด        |                                          | טווט וה ומכוצונמינו והונטנמט) |            |            |            |          |          |
|                                                                   | รหัสบัตรประชาชน/รหัสบัณฑิต | n/sหัสนักศึกษา                           | สาขาวิชา สถานะ                |            | ~          | ค้นหา      |          |          |
|                                                                   |                            |                                          |                               |            |            |            |          |          |
|                                                                   |                            |                                          |                               | 🔒 Prir     | it [       | Excel      |          |          |
|                                                                   |                            | รายงานสรุปรายชื่อบัณฑิตที่เข้าซ้อมรับ    | พระราชทานปริญญาบัตรทั้งหมด    |            |            |            |          |          |
| s                                                                 | รหัสบัณฑิต คำนำหน้าชื่อ    | ชื่อ-สกุล                                | สาขาวิชา                      | 22<br>ພ.ຍ. | 23<br>พ.ย. | 24<br>ພ.ຍ. |          |          |
| 6                                                                 | 5257 นาย                   | พีรพัฒน์ ยิ่งนคร                         | สัตวศาสตร์                    | ໄມ່ມາ      | ไม่มา      | ໄມ່ມາ      |          |          |
| 6                                                                 | 5258 นาย                   | ศตวรรษ สำเภา                             | วิทยาการคอมพิวเตอร์           | ໄມ່ນາ      | ໄມ່ນາ      | ໄມ່ນາ      |          |          |
| 6                                                                 | 5259 นางสาว                | อารียา คงรักษา                           | สาธารณสุขชุมชน                | ໄມ່ມາ      | ໄມ່ນາ      | ໄມ່ມາ      |          |          |
| 6                                                                 | 5260 นางสาว                | พรพรรณ รัตนนุพงษ์                        | ชีววิทยา                      | ໄມ່ມາ      | ໄມ່ນາ      | ໄມ່ນາ      |          | •        |